## 手机银行激活社保卡教程

具体激活操作流程如下:

## 第一步:下载手机银行APP (直接扫码下载或应用商城搜索"云南农信"下载)

第二步:在线注册手机银行

1.打开云南农信手机银行APP

2.点击界面右上角登录→点界面右上角注册

3.填写账户名称(姓名)→身份证号码→卡号(任意一张卡号)→账户密码 →手机号→点击获取验证码→填写短信验证码→勾选我已认真阅读《个人信 息保护政策》,《在线注册协议》并遵守此协议→下一步

4.进行人脸识别

5.设置登录密码→填写推荐人手机号码(选填)→提交→注册成功

第三步:登录手机银行账号

点击界面右上角登录→输入登录名及密码→登录

第四步:点击右下角"生活"按钮

第五步:点击"社保通"功能

第六步:点击"社保卡激活"选项

第七步:输入社保卡卡号→设置密码→确认密码→点击激活

第八步:进行人脸识别→激活成功

(免责声明:本文部分图片、文字来源于网络,版权归原作者所有,转载或引 用仅为传播更多信息之目的,如原作者表明身份要求停止使用该素材,请联系 我们删除,谢谢!)